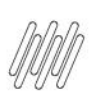

#### DT PE OMSCPLBE - REGRA PARA ESTORNAR UM ITEM INTEGRADO COM O TOL

# $\odot$

## Sumário

| 1. | Dados Gerais          | 2  |
|----|-----------------------|----|
| 2. | Situação / Requisito  | 2  |
| 3. | Solução               | 2  |
| 4. | Demais Informações    | .3 |
| 5. | Assuntos Relacionados | 3  |

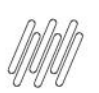

#### DT PE OMSCPLBE - REGRA PARA ESTORNAR UM ITEM INTEGRADO COM O TOL

#### **1. Dados Gerais**

| Produto:               | TOTVS OMS                                    |
|------------------------|----------------------------------------------|
| Linha de Produto:      | Linha Protheus                               |
| Segmento:              | Logística                                    |
| Módulo:                | TOTVS OMS - Gestão de Distribuição (SIGAOMS) |
| Função:                | OMSXCPLB.PRW                                 |
| País:                  | Todos Países                                 |
| Ticket:                | 15934137                                     |
| Requisito/Story/Issue: | DLOGWMSMSP-14869                             |
| (informe o requisito   |                                              |
| relacionado) :         |                                              |

## 2. Situação / Requisito

Solicitada a geração de um Ponto de Entrada que permita gerar uma regra customizada, para tratar o estorno de um item do Pedido de Venda que possui integração com o TOL.

## 3. Solução

Desenvolvido o Ponto de Entrada OMSCPLBE, o qual permite gerar a regra customizada.

Informações adicionais podem ser obtidas no documento: <u>DT PE OMSCPLBE- Regra para estornar um item</u> integrado com o TOL.

### DT PE OMSCPLBE - REGRA PARA ESTORNAR UM ITEM INTEGRADO COM O TOL

#### Exemplo de Utilização

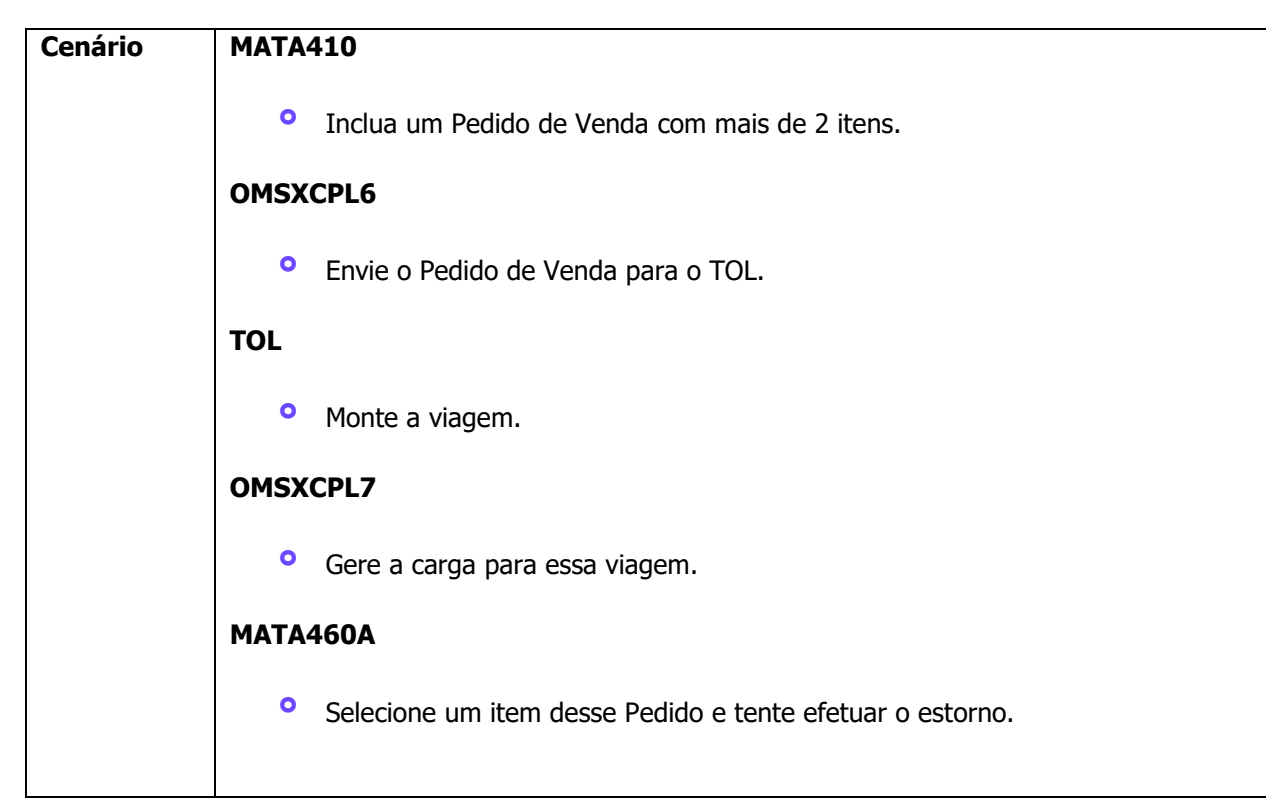

### 4. Demais Informações

#### Tabelas Utilizadas

SC5 - Pedidos de Venda

#### 5. Assuntos Relacionados

#### Ponto de Entrada

• DT PE OMSCPLBE- Regra para estornar um item integrado com o TOL